# 1. Set up FASRC VPN Access

Log in to https://vpn.rc.fas.harvard.edu and download/install Cisco AnyConnect

Note that the login for this is yourOdysseyUsername@odyssey with your usual password and 2 factor authentication

## 2. Start Cisco AnyConnect and log in

## 3. Go to the Odyssey VDI Portal

If login is requested use your odyssey credentials

#### 4. Select Jupyter Notebook from the 'Interactive Apps' section at the top

Request the appropriate resources for your session (default is OK) and submit

#### 5. Click the 'Connect to Jupyter' button once your resources are allocated

You are now running a Jupyter Notebook in your home folder on Odyssey

6. Transfer the 'illumina\_overview\_tutorial.ipynb' file to your Odyssey home folder from either Canvas (Files>week4) or the /n/regal/bst281 scratch folder

7. On your notebook homepage, select the modules tab and load centos6/0.0.1-fasrc01, then load qiime/1.9.1-fasrc01

8. Once these are loaded you can start the 'illumina\_overview\_tutorial.ipynb' and start the workflow!